# 5.44-Gutachten (Erweiterte Funktionalität) - Frist für das rechtliche Gehör ändern

**Author: Daniele Giannotta** 

#### Auftrag öffnen

#### Auftrag öffnen

Öffnen Sie den Auftrag, indem Sie die Fallnummer klicken oder indem Sie auf dem grünen Button "Auftrag verwalten" klicken.

|                                                           |                                                         |                                                  |                                                    |                          | Ϋ́                                                          | Andreas Versicherung21 | ~          |
|-----------------------------------------------------------|---------------------------------------------------------|--------------------------------------------------|----------------------------------------------------|--------------------------|-------------------------------------------------------------|------------------------|------------|
| shboard                                                   |                                                         |                                                  |                                                    |                          |                                                             |                        |            |
| <ul> <li>Neu erstellen</li> </ul>                         | 🖈 FAVORITEN (11) 🗸 💐                                    | SERVICES (404) 🗸                                 |                                                    | Versich                  | erung Bereicl                                               | n Gesundheitswesen     |            |
|                                                           |                                                         | GESUNDHE                                         | ITSWESEN                                           |                          |                                                             |                        | Î          |
| Alle Fachgebiete 5<br>Empfehlung behandelnder Arzt        | Allgemeine Innere Medizin Frühplausibilisierung Arbeits | x<br>unfähigkeit (j                              | Allgemeine Innere Mediz<br>Plausibilisierung Arbei | in 💉<br>tsunfähigkeit 🕡  | Allgemeine Ir<br>Aktenbeurt                                 | eilung KTG             | \$         |
| Allgemeine Innere Medizin Xonsiliarische Untersuchung UVG | Allgemeine Innere Medizin<br>Aktenbeurteilung UVG       |                                                  | Allgemeine Innere Medizin<br>Aktenbeurteilung Haft |                          | Allgemeine Innere Medizin<br>Aktenbeurteilung Risikoprüfung |                        | ¢          |
| Allgemeine Innere Medizin                                 | Allgemeine Innere Medizin                               | \$                                               | Allgemeine Innere Mediz                            | in 🖈                     | Allgemeine Ir                                               | nere Medizin           | * -        |
| Q Suche                                                   | Sortieren                                               | nach: Datum der letzt                            | ten Aktion X                                       |                          |                                                             |                        |            |
| ftragstyp: Alle 🗸 Auftragsart: Alle                       | Status: Alle V Benutze                                  | er: Alle 🗸 Akt                                   | tivitäten: Alle 🖌 <u>Alle</u>                      | e Filter löschen         |                                                             |                        |            |
| alinummer                                                 | Termin oder Frist                                       | Status                                           |                                                    | Geschäftspartner oder Di | enstleiste                                                  | Aktionen & Alarme      |            |
| 803-563                                                   | FRIST RECHTLICHES GEHÖR<br>11/26/2023                   | KONTAKTAUEN<br>Anfrage wurde<br>Aktualisiert: 11 | AHME<br>e vom Dienstleister a<br>/16/2023, 21:44   | Peter Doctor1            |                                                             |                        | ⊕ : Î      |
| 965-232<br>Allgemeine Innere Medizin, Gutacht             | FRIST RECHTLICHES GEHÖR<br>11/26/2023                   | KONTAKTAUEN<br>Anfrage wurde<br>Aktualisiert: 11 | AHME<br>e vom Dienstleister a<br>/16/2023, 10:23   | Peter Doctor1            |                                                             | Auftrag                | <b>⊕</b> : |

## Weitere Aktionen

#### Klicken Sie auf 'Weitere Aktionen'.

| ····· Y A                                         | ROWA                                                                                                    |                                             |                                                                                                    | Auftragsübersicht<br>Andreas Versicherung21                     | ~ |
|---------------------------------------------------|----------------------------------------------------------------------------------------------------|---------------------------------------------|----------------------------------------------------------------------------------------------------|-----------------------------------------------------------------|---|
| Fallnummer:                                       | 803-563                                                                                                    | Status: Kontaktaufnahme                     |                                                                                                    | Zur Übersicht Weitere Aktione                                   | n |
| Gesch<br><u>Versicher</u><br>Industrie<br>8304 We | äftspartner<br>rung Bereich Gesundheitswesen ৬<br>strasse 5 Å Andreas V<br>Milsellen, ZH, CH & Adfreas V<br>@ versicheru | ersicherung21<br>3 88 88<br>ung21@jarowa.ch | Dienstleister<br>Peter Doctor1 산<br>Praxis Doctor1 2<br>Seestrasse 323a 0<br>8038 Zürich, ZH, CH 0<br>& +4178 888 88 88<br>@ doctor1@jarowa.ch | R Schulung Praxis0<br>⊌ +41 79 479 47 73<br>⊚ doctor0@jarowa.ch |   |
| Dienstleis                                        | tung: Gutachten (Erweiterte Funktionalität) / Allgemein                                                                  | ne Innere Medizin                           |                                                                                                    |                                                                 |   |
| Max Mi<br>Angaber<br>Leo Be                       | Vorname<br>Vorname<br>Max<br>Adresse<br>Bahnhofstrasse 10<br>8op01 Zürich, ZH, CH                                        |                                             | Name<br>Muster                                                                                                    |                                                                 |   |
| <u>Angaber</u><br><u>Vertretu</u>                 | Lzur gesetzlichen Sozialversicherungsnumm<br>Ing 752.2222.3333.22                                                        | mer                                         |                                                                                                    |                                                                 | 0 |

#### Frist ändern

Klicken Sie auf 'Frist ändern'.

| YAROWA                                                                                                    |                                                                      |                                                                                                    | Auftragsüt                                                                                                | persicht v                                                                                                    |   |
|----------------------------------------------------------------------------------------------------|----------------------------------------------------------------------|----------------------------------------------------------------------------------------------------|----------------------------------------------------------------------------------------------------|----------------------------------------------------------------------------------------------------|---|
| Fallnummer: 803-563                                                                                                  | Status: Kontaktaul                                                   | fnahme                                                                                                    | Zur Übersicht                                                                                             | Weitere Aktionen                                                                                                    |   |
| <b>Geschäftspartner</b><br><u>Versicherung Bereich Gesundheits</u><br>Industriestrasse 5<br>8304 Wallisellen, ZH, CH | wesen 쓰                                                              | Dienstleister<br><u>Peter Doctor1</u> 些<br>Praxis Doctor1<br>Seestrasse 323a<br>8038 Zürch, ZH, CH<br>See +41 78 888 88 88<br>@ doctor1@jarowa.ch | <ul> <li><sup>A</sup> Schulung Praxis0</li> <li>◆ 41 79 479 47 73</li> <li>Ø doctor0@jarowa.ch</li> </ul> | Frist ändem<br>Auftrag verwalten<br>Auftrag einem Benutzer zuweisen<br>Auftrag als sensitiv markieren<br>Auftragsinformationen herunterladen | ) |
| Dienstleistung: Gutachten (Erweiter                                                                                  | te Funktionalität) / Allgemeine Innere Medizin                       |                                                                                                    |                                                                                                    |                                                                                                    |   |
| Max Muster<br>Angaben zur Person                                                                                     | Vorname<br>Max<br>Adresse<br>Bahnhofstrasse 10                       | Name<br><b>Muster</b>                                                                                                    |                                                                                                    |                                                                                                    |   |
| <b>Leo Beispiel</b><br>Angaben zur gesetzlichen.<br>Vertretung                                                       | 8001 Zürich, ZH, CH<br>Sozialversicherungsnummer<br>752.2222.3333.22 |                                                                                                    |                                                                                                    |                                                                                                    | 0 |

## Fristanpassung eingeben

Geben Sie hier die neue Frist für das rechtliche Gehör ein. Nach Annahme des Gutachten-Auftrages und Erreichen der Frist, erhalten Sie eine Benachrichtigung.

| · YAROWA |                                                                                                    | × Schliessen |
|----------|----------------------------------------------------------------------------------------------------|--------------|
|          | Fristverlängerung für rechtliches Gehör                                                                                                    |              |
|          | Aktuelle Frist<br>26.11.2023                                                                                                    |              |
| _        | Geben Sie ein neues Datum für die Fristverlängerung ein. Nach Annahme des Gutachten-<br>Auftraees und Frreichen der Frist-erhalten Sie eine Benachrichtieune |              |
|          | Frist rechtlichts Gehör<br>26.11.2023                                                                                                    |              |
| L L L    | Mo Di Mi Do Fr Sa So Frist ändern                                                                                                    |              |
|          | 30 31 1 2 3 4 5                                                                                                    |              |
|          | 6 7 8 9 10 11 12                                                                                                    |              |
|          | 13 14 15 <b>16</b> 17 18 19                                                                                                    |              |
|          | 20 21 22 23 24 25 26                                                                                                    | 0            |
|          | 27 28 29 30 1 2 3                                                                                                    |              |

#### Frist ändern

Sobald Sie das neue Datum eingegeben haben, klicken Sie auf 'Frist ändern'.

| F                              |                                                                                                    |
|--------------------------------|----------------------------------------------------------------------------------------------------|
|                                | istverlängerung für rechtliches Gehör                                                                                          |
| Aktuelle Frist<br>26:11.2023   |                                                                                                    |
| Geben Sie ein<br>Auftrages und | ues Datum für die Fristverlängerung ein. Nach Annahme des Gutachten-<br>reichen der Frist, erhalten Sie eine Benachrichtigung. |
| 0712 2023                      |                                                                                                    |
| Abbrech                        | Frist ändern                                                                                                    |
|                                |                                                                                                    |

?

## Fortfahren

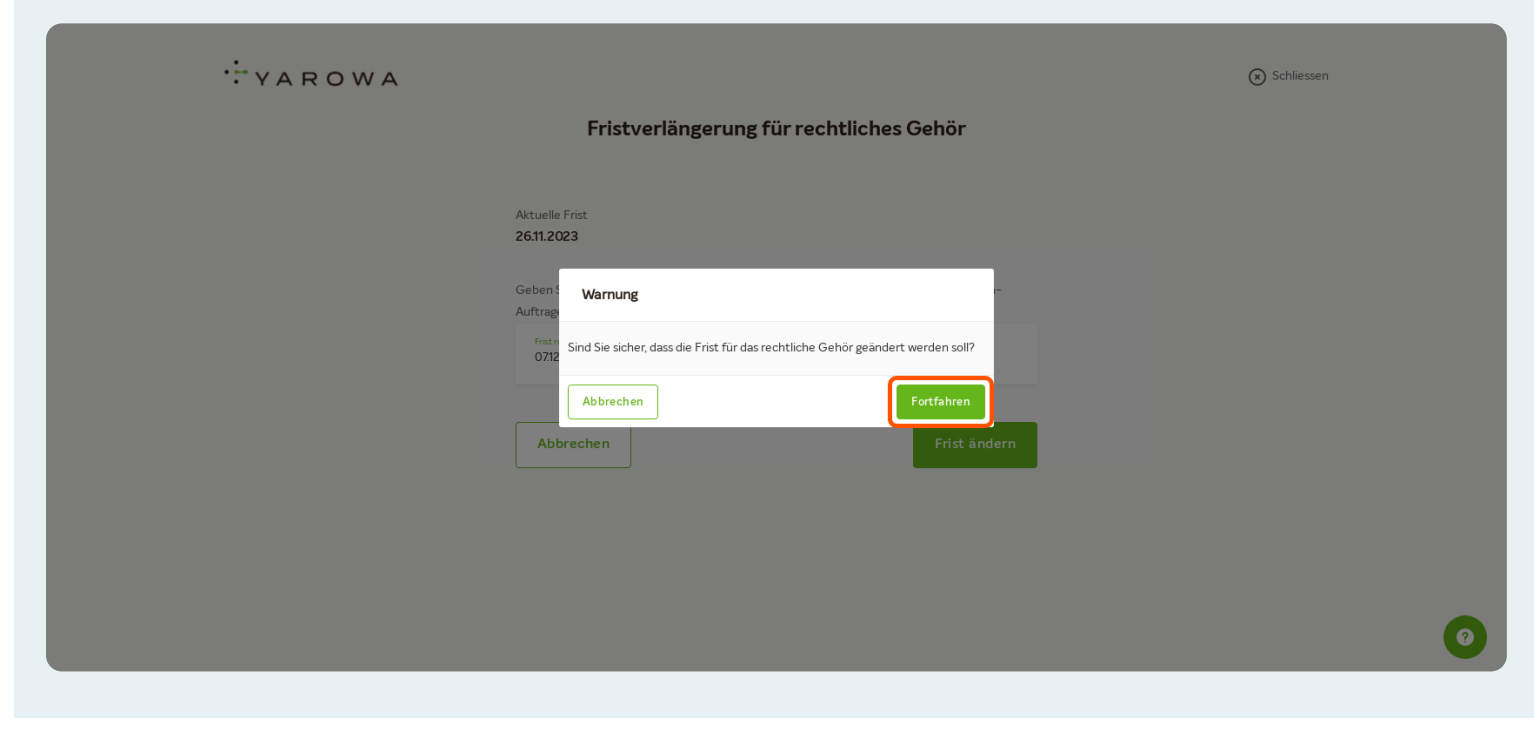

Klicken Sie auf 'Fortfahren', um die Auswahl zu bestätigen.

#### **Neue Frist**

Die neue Frist wird im Auftrag angezeigt und ist auch für den Arzt ersichtlich. Zudem wird der Arzt per E-Mail-Benachrichtigung über die neue Frist informiert.

| YAROWA                                                                                |              |                                                              |                                               | ¢                                                   |                     |                               |                         |                                                             | ~          |              |
|---------------------------------------------------------------------------------------|--------------|--------------------------------------------------------------|-----------------------------------------------|-----------------------------------------------------|---------------------|-------------------------------|-------------------------|-------------------------------------------------------------|------------|--------------|
|                                                                                       |              | 🖌 FAVORITEN (11) 🗸 🍣                                         | SERVICES (404)                                |                                                     |                     | Iersiche                      | rung Bereiz             | h Gesundheitswesen                                          |            | 2            |
|                                                                                       |              |                                                              | GESUNDH                                       | EITSWESEN                                           |                     | 1310110                       |                         | in description enswesen                                     |            | <u>د</u> ر ا |
| Alle Fachgebiete<br>Empfehlung behandelnder Arzt                                      | ¢            | Allgemeine Innere Medizin<br>Frühplausibilisierung Arbeitsun | ¢<br>fähigkeit (j)                            | Allgemeine Innere Medi<br>Plausibilisierung Arbe    | in<br>tsunfähigkeit | <ul><li>★</li><li>①</li></ul> | Allgemeine<br>Aktenbeur | Innere Medizin<br>teilung KTG                               | \$         | l            |
| Allgemeine Innere Medizin<br>Konsiliarische Untersuchung UVG                          | \$           | Allgemeine Innere Medizin<br>Aktenbeurteilung UVG            |                                               | Allgemeine Innere Medizin<br>Aktenbeurteilung Haft  |                     | tin 🖈                         |                         | Allgemeine Innere Medizin<br>Aktenbeurteilung Risikoprüfung |            |              |
| Allgemeine Innere Medizin                                                             | $\checkmark$ | Allgemeine Innere Medizin                                    | \$                                            | Allgemeine Innere Medi                              | in                  | *                             | Allgemeine              | Innere Medizin                                              | *          | Ŧ            |
| Q Suche<br>ftragstyp: Alle V Auftragsart: Alle                                        | <b>·</b>     | Sortieren nar<br>Status: Alle v Benutzer:                    | ch: Datum der letz<br>Alle v Ak               | ten Aktion ×                                        | e Filter löschen    | r oder Die                    | netleiste               | Altionen & Alarma                                           |            |              |
| ainummer                                                                              |              | rmin oder Frist                                              | KONTAKTALIS                                   |                                                     | Geschartspartne     | r oder Die                    | istieiste               | Aktionen & Alarme                                           |            |              |
| <ul> <li><u>803-563</u></li> <li><u>Allgemeine Innere Medizin, Gutacht</u></li> </ul> | FR<br>12     | IST RECHTLICHES GEHÖR<br>1/7/2023                            | Die Frist für d<br>Aktualisiert: 1            | as rechtliche Gehör<br>1/16/2023, 21:50             | Peter Doctor1       |                               |                         |                                                             | <b>⊕</b> : | ł            |
| <u>965-232</u><br>Allgemeine Innere Medizin_Gutacht                                   | FR<br>11     | IST RECHTLICHES GEHÖR<br>/26/2023                            | KONTAKTAUF<br>Anfrage wurd<br>Aktualisiert: 1 | NAHME<br>de vom Dienstleister a<br>1/16/2023, 10:23 | Peter Doctor1       |                               |                         | Auftrag                                                     | - 🕀 :      |              |